# Reading and Writing Support on a Mac

Did you know that the Mac Operating System 'OS X' has a range of built-in tools to support reading and writing? Accessibility (in System Preferences) includes tools such as Speech, Word Completion and Dictation, that can help learners with literacy difficulties such as dyslexia.

## Speech

With Speech (text-to-speech) you can select text and hear it read aloud.

To start Speech go to: System Preferences > Accessibility and select 'Speech' from the left panel.

Find out more on Speech: <a href="mailto:bit.ly/CALL-Text-to-Speech">bit.ly/CALL-Text-to-Speech</a>

Free Mac compatible text reader - NaturalReader: <u>www.naturalreaders.com</u>

Tip 1: Tick 'Speak selected text when the key is pressed' and create a shortcut key to read selected text. Tip 2: Tick 'Show Accessibility status in menu bar' for quick access to all the accessibility tools.

## **Computer Voices**

"Alex" is the default voice but many other high quality voices are available from Apple. Click on the System Voice, then Customise to see what's available. If you prefer another computer voice, the Scottish Voices (Heather, Stuart and Ceitidh) are designed specifically for Scottish schools, and are available from: <u>bit.ly/The-Scottish-Voice</u>

# **Word Completion**

To help with vocabulary and word-building skills, OS X provides Word Completion which works in Apps such as Pages, TextEdit and Keynote.

To use Word Completion: open a word processor app such as Pages or Keynote. Start typing a word. Press the F5 key to bring up a list of words. Choose the word you want and press the Escape key to close the list (use Speech to check you have chosen the correct word).

#### Dictation

Dictation lets you talk to your Mac instead of typing.

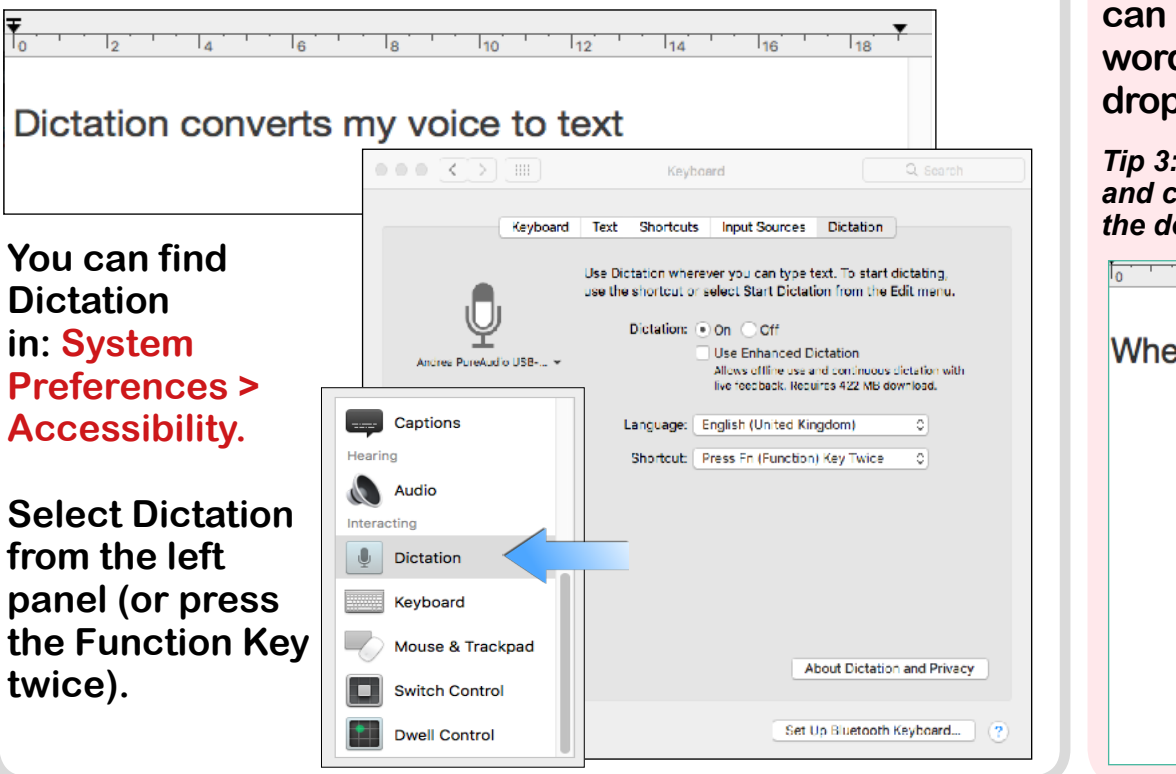

#### Dictionary

If you are unsure about the meaning of a word you can look it up using the Mac's Dictionary. Highlight the word you want to check and select 'Look Up' from the drop down menu. Dictionary includes a Thesaurus.

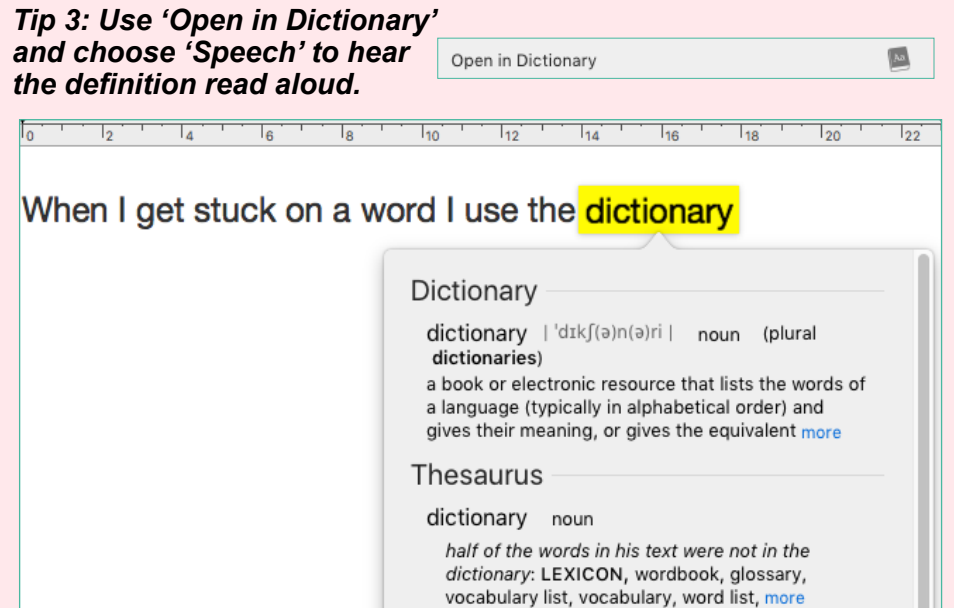

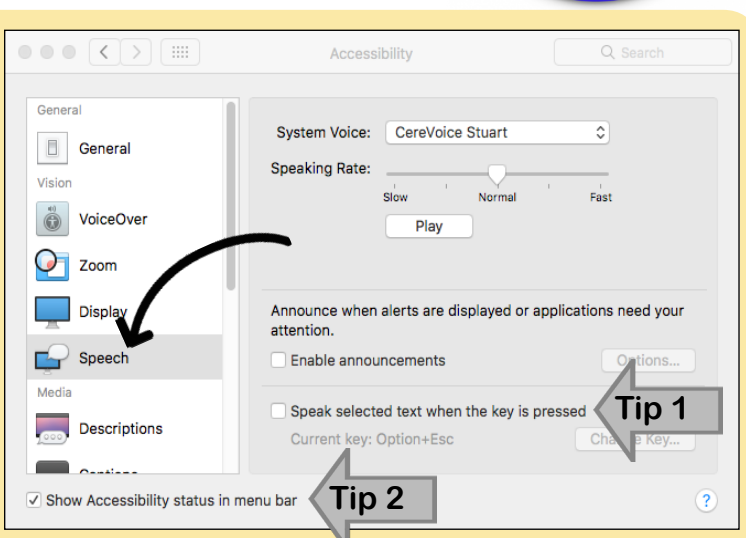

Acces

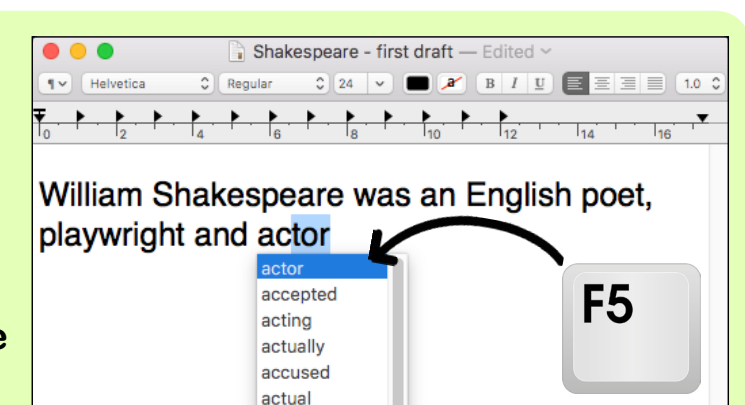

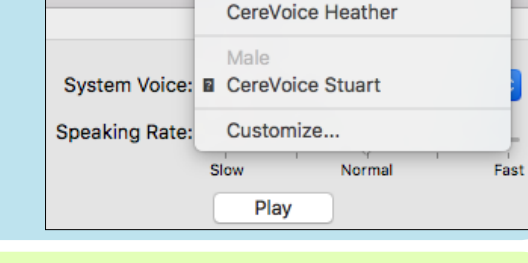

CereVoice Ceitidh

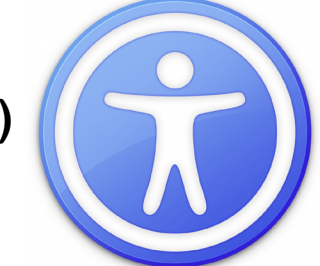

#### Screen colour

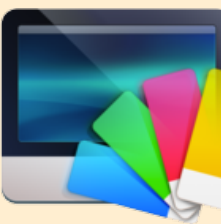

The Mac OS X is limited if you need to change the background colour of the desktop e.g. if you experience visual stress.

Screen Tint is a utility to help you change or tint the background with seven colours to choose from.

Download Screen Tint from: <u>bit.ly/screen-tint</u> (£2.99).

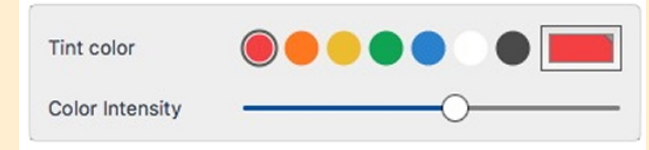

Download this poster (and others) from: www.callscotland.org.uk/downloads/posters-and-leaflets/

Version 1, March 2017 CALL Scotland, The University of Edinburgh. CALL Scotland is part funded by Scottish Government.

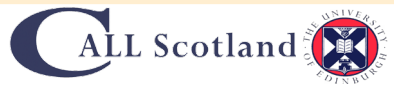